## 内部進学者向け出願ページ 登録手順

①小学校HPより「内部進学者向け出願」をクリックします。

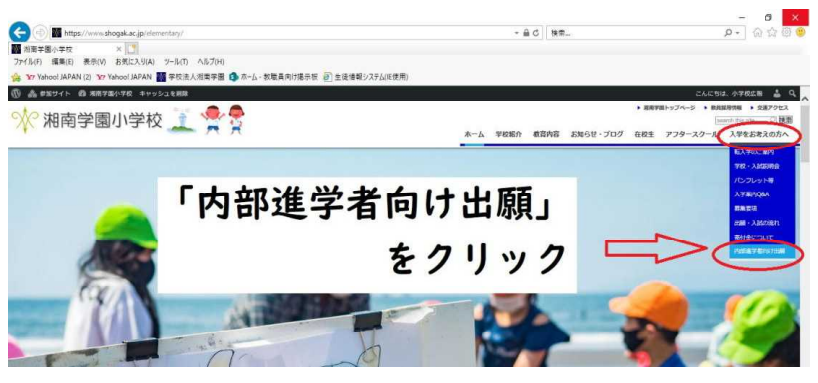

②「WEB出願」ボタンを押すと下記の画面になります。出願情報入力を お願いします。登録の際に写真データが必要となります。本人と分かる ものであれば、携帯で撮ったスナップ写真などで構いません。

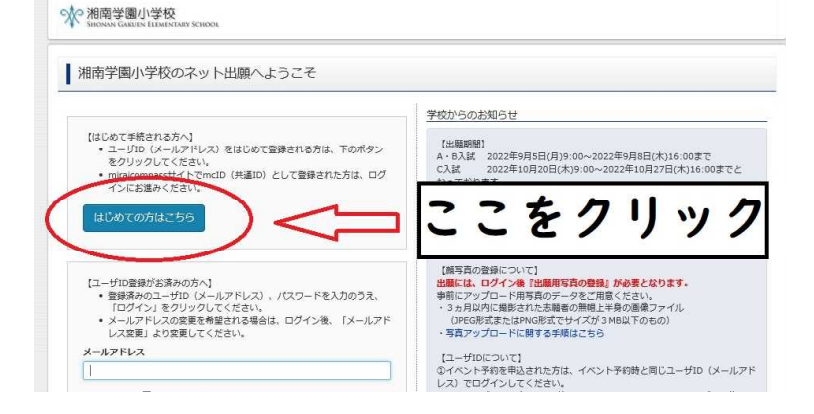

③「2023年度 内部進学(試験日10月4日)」を選択します。

|          | 1-1-49(0) 285/01 | J Jenoux | 10.00 % |                   |       |
|----------|------------------|----------|---------|-------------------|-------|
|          | 入試区分             | 内部進学     |         |                   |       |
|          | 試験               | 2023年度   | 内卻進学    |                   |       |
| 検索された試験  |                  |          |         |                   |       |
| 入試区分     |                  | 試験名      |         | 試験日               | 選択    |
| 内部進学     |                  | 2023年度 月 | 的部進学    | 10月4日             | > aur |
| 現在選択中の試験 |                  |          |         |                   |       |
| 入試区分     |                  | 試験名      | 5       | 7 3034日           | 選択解除  |
| 中込済試験    |                  |          |         | $\langle \rangle$ |       |
| 入試区分     |                  |          | 試験名     | V                 | 試験日   |

③支払い画面になります。「お支払いなし」でそのままお進みください。

| 試験名 · 試験日 |                                                                             |             |
|-----------|-----------------------------------------------------------------------------|-------------|
| 入試区分      | 試験名                                                                         | 試験日         |
| 内部進学      | 2023年度 内部進学                                                                 | 9月27日       |
|           |                                                                             | 受験料·検定料 ¥0- |
| お支払い方法の選択 | an Maria ( Maria and Maria ( Maria ( Maria ( Maria))) and ( Maria ( Maria)) |             |

④「親子面接票」「受験票」が表示されたら、出願は終了です。

(内部進学者は「面接票」「受験票」は使用しません) 受験番号は、入学金決済サイトにアクセスする際に必要となります。 メモを取るか、印刷をして保管をお願いします。

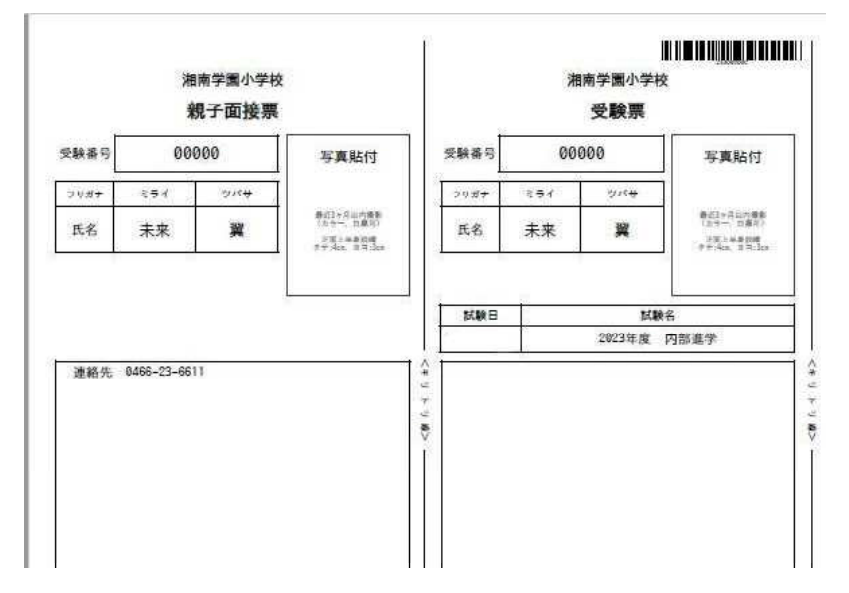